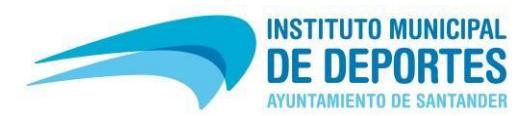

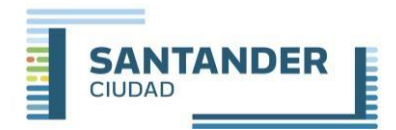

## PASOS PARA REGISTRARSE EN LA PÁGINA WEB (en el caso de no estarlo)

- 1- Ir a REGISTRO (en la parte lateral izquierda)
- 2- Pinchar en el botón "REGISTRARSE",
- 3- En la siguiente pantalla:
  - Si ya ha hecho alguna actividad con nosotros o es o ha sido abonado de las instalaciones, indicar el DNI y la fecha de nacimiento de alumnos (el nº de abonado no es un campo obligatorio; dejarlo en blanco).
    Dar al botón "SIGUIENTE" y aparecerá un formulario con los datos que tenemos del alumno (revisar que estén todos correctos).
  - Si NUNCA ha hecho actividades con nosotros ni ha sido abonado de las instalaciones, dar al botón REGISTRAR que estar en la parte lateral derecha. Le aparecerá un formulario con diferentes campos que tiene que rellenar.
  - **Si el alumno no tiene DNI**, en el formulario que aparece, en el campo DNI *(que es un desplegable)* seleccionar la opción "**Menor sin DNI**".
- 4- En la parte final indicar una contraseña de acceso a la web, confirmarla, y marcar la casilla de que no se es un robot.
- 5- Finalizar pulsando el botón "CONFIRMAR REGISTRO".

Si tiene cualquier problema puede contactar con nosotros: Tfno.: 942 203 176 – 942 200 800 (Ext.1) Email: escuelasdeportivas@ayto-santander.es